## Windows Lisansı Etkinleştirme Süreci

Windows etkinleştirme süreci sizlere dağıtılan bilgisayarlarınızın en yeni güncellemeleri alması için çok önemlidir.

Güncellemeler ile, her zaman en yeni oyunları ve programları kullanabileceksiniz.Ayrıca bilgisayarınızın arıza takibi için etkinleştirme yapmış olmanız gerekmektedir.

Aşağıdaki adımlar izlenerek Windows cihazların lisans etkinleştirmesi otomatik olarak internet üzerinden yapılabilir.

Etkinleştirme için bilgisayarınız mutlaka internete bağlanmalıdır.

1. ADIM :Cihazın İnternete Bağlanması

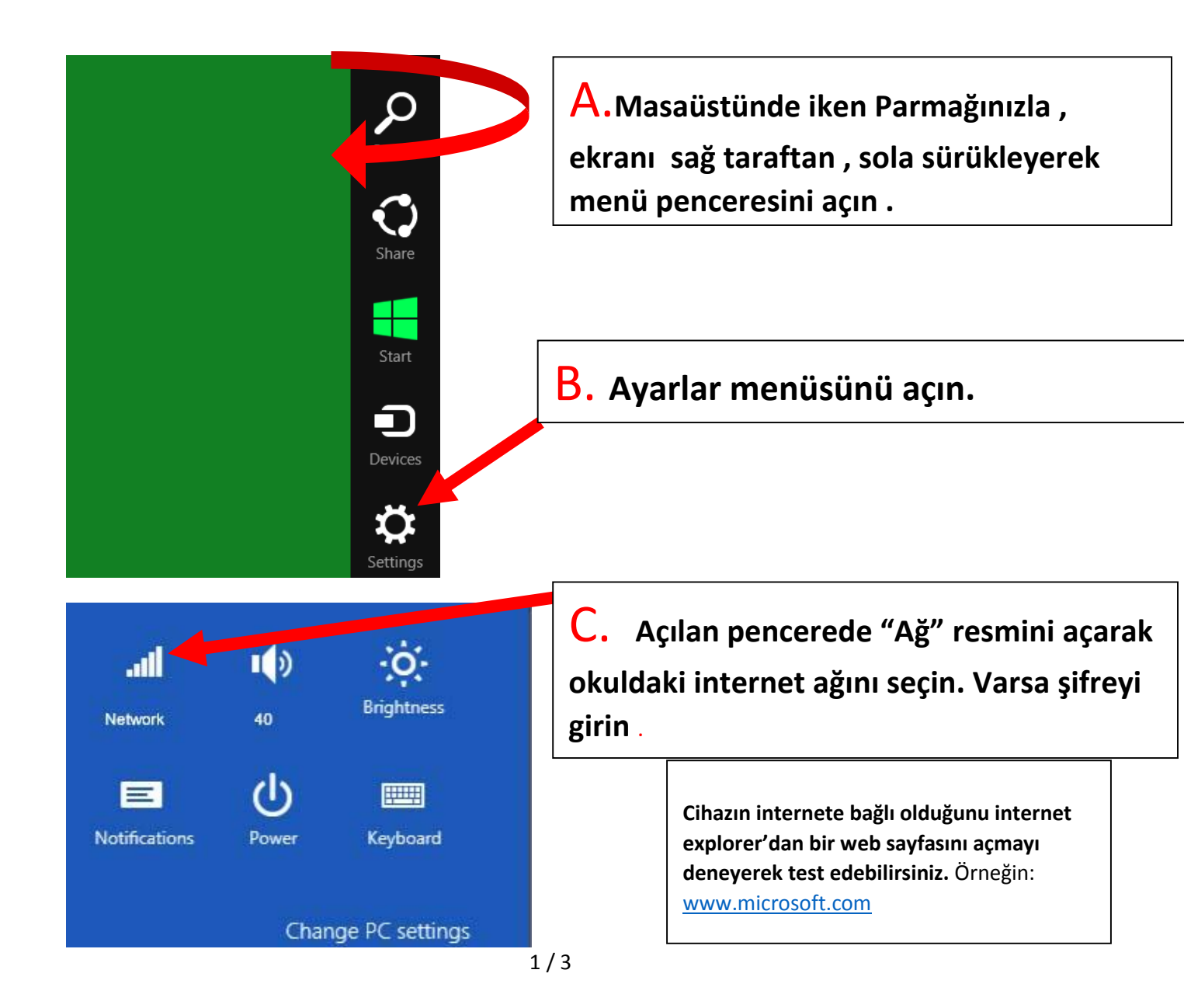

## 2.ADIM : Cihaz Etkinleştirilmiş mi ? Kontrol etmeliyiz

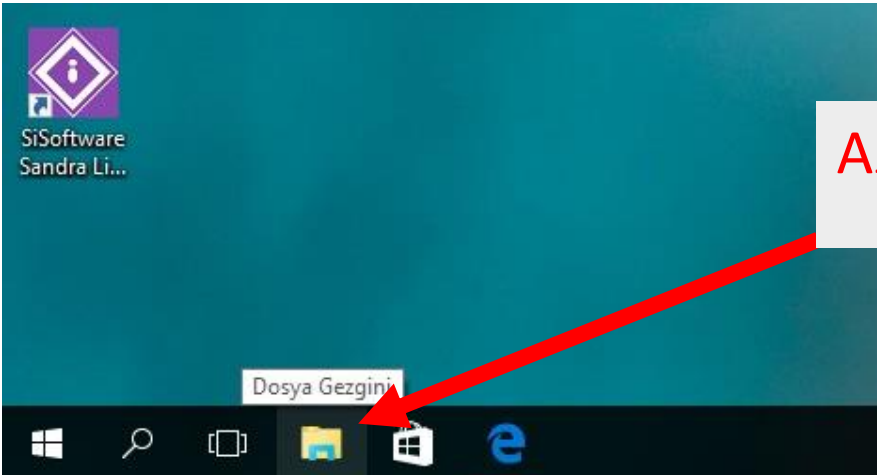

A.Dosya gezginine tıklayın.

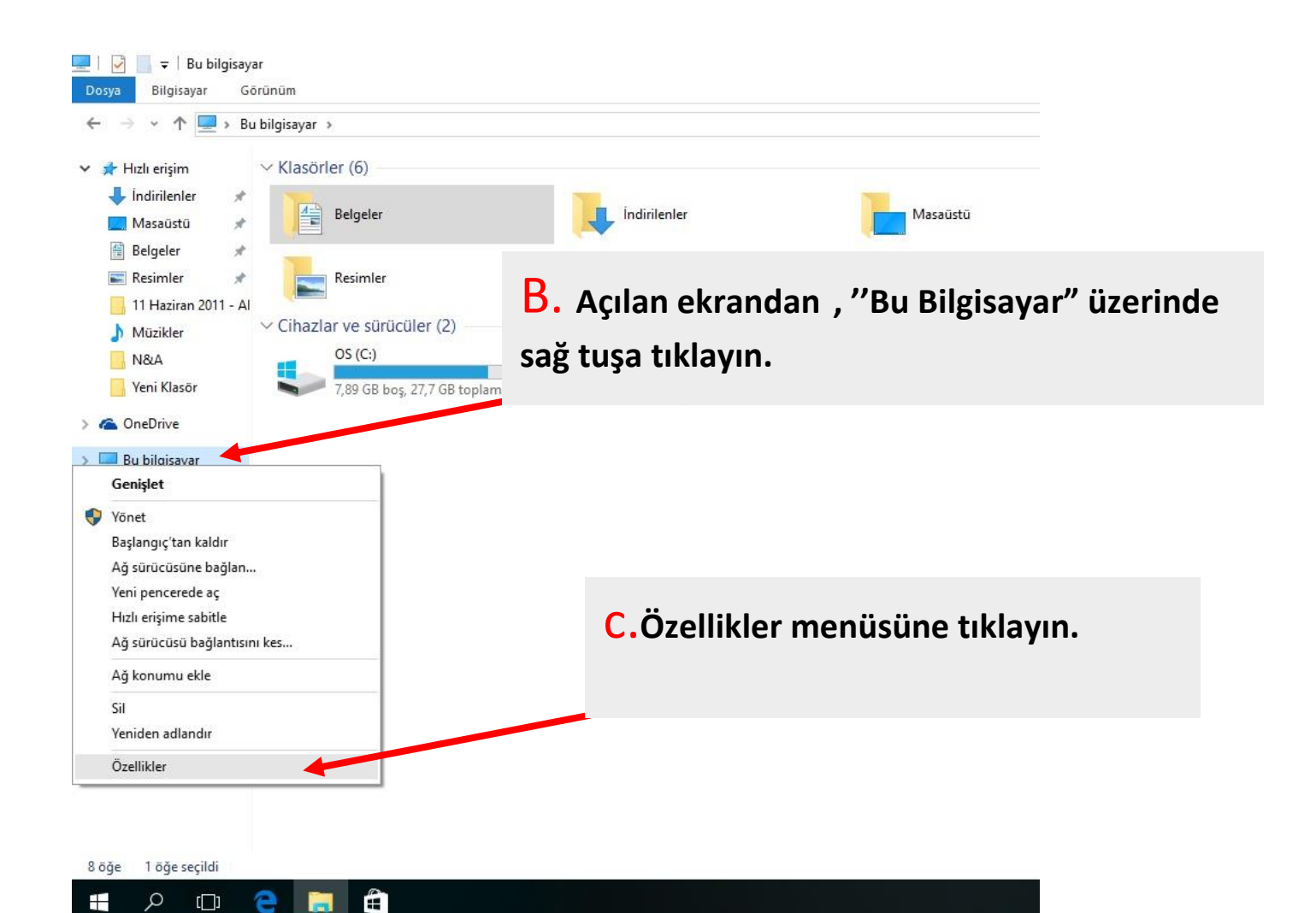

2/3

## 4.ADIM: Cihazın etkinleştirme durumu kontrol edilir

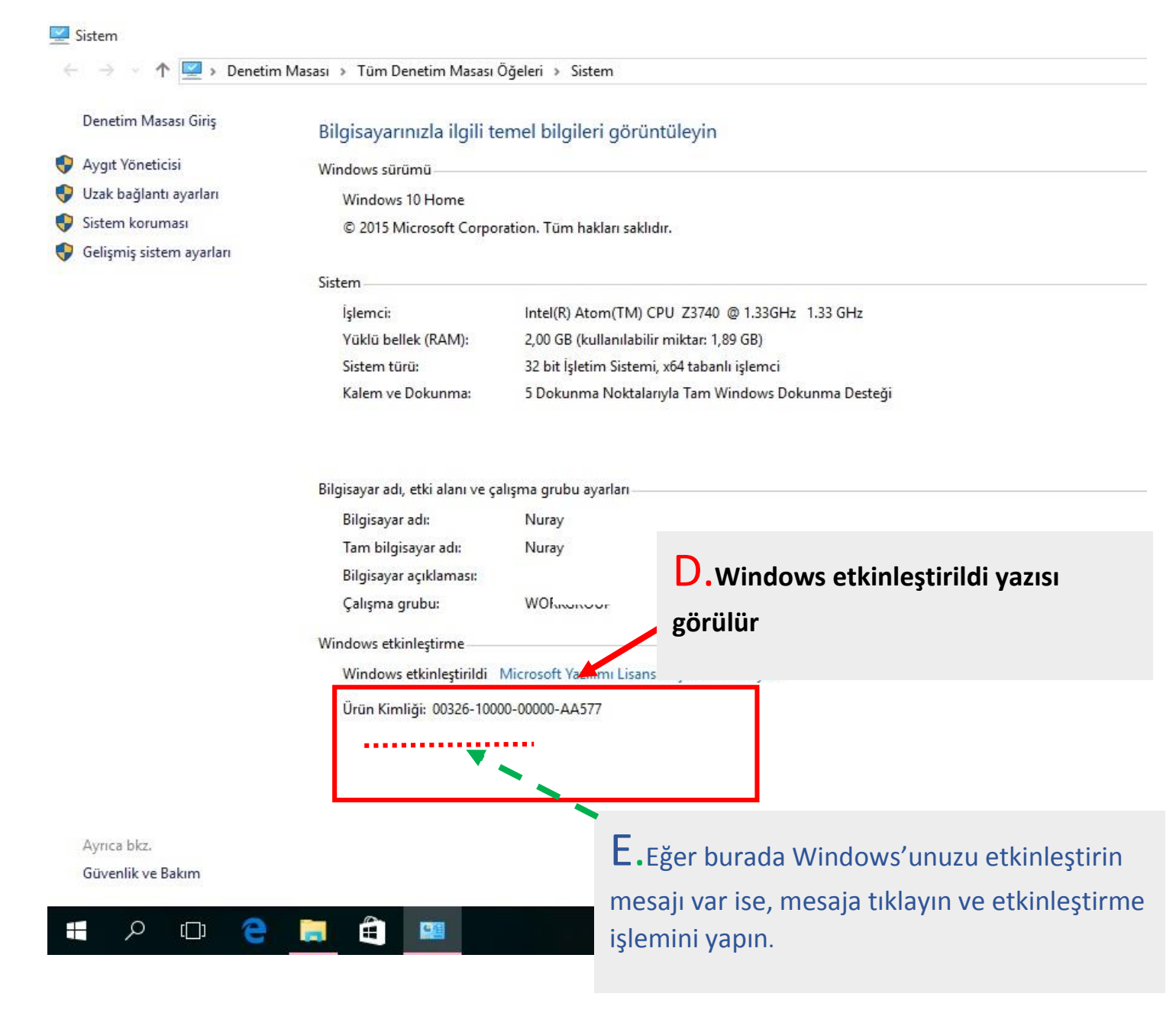

Bazı <u>etkinleştirme</u> işlemleri birkaç dakika sürebilir, bu süreyi bekledikten sonra ve yukarıdaki adımları yapmanıza rağmen aktivasyon işlemi gerçekleşmiyorsa, lütfen yetili öğretmeninize haber veriniz..